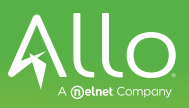

## Max UC- Android Setup

 Go into the App Store in your phone and search for Max UC; Click the GET button to download

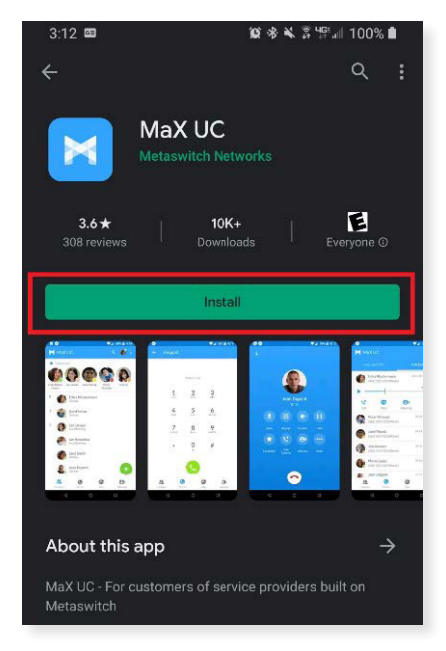

2. Once this has been downloaded; click the **Log In** button

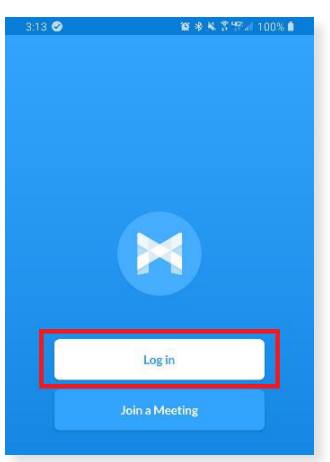

- 3. It will then ask for permission to:
  - Take pictures and record video and audio
  - Make and manage phone calls
  - Access photos, media, and files on the device
  - Access contacts.
- After all permission are enabled, it will being you to a screen that asks you to "Find your login details"

5. Click the **Log In Manually** button instead

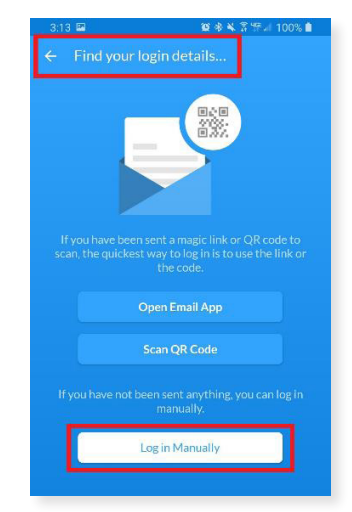

6. The next screen will show a list of provided carriers; click Allo Communications

| 3:13 🖾                   | 🈰 🕸 📽 💈 🗺 🗐 100% 🗎 |
|--------------------------|--------------------|
| ← Choose Carrier         | ۹ :                |
| Aeneas Internet & Teleph | ione               |
| Airespring               | 1                  |
| All West Communication   | s                  |
| Alliance Connect         |                    |
| ALLO                     |                    |
| ALLO Communications      |                    |
| Allstream Business Inc.  |                    |
| Allvoi - WDT             |                    |
| AMATechTel               |                    |
| America's Phone Guys     |                    |
| Armstrong                |                    |
| Arvig Communications     |                    |
| ASTCA                    |                    |
| III O                    | <                  |
|                          |                    |

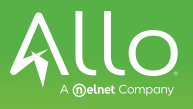

- 7. Accept the Terms of Use
- 8. Be sure to have the following checked, this is important:
  - Allow incoming calls
  - Allow outgoing calls
- 9. Click Accept & Continue

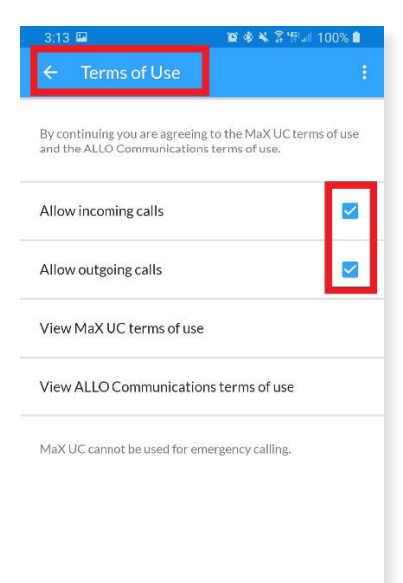

| Accept & Continue |   |  |  |
|-------------------|---|--|--|
|                   |   |  |  |
|                   | - |  |  |

- 10. Enter your phone number and password provided to you
- 11. Click Log In

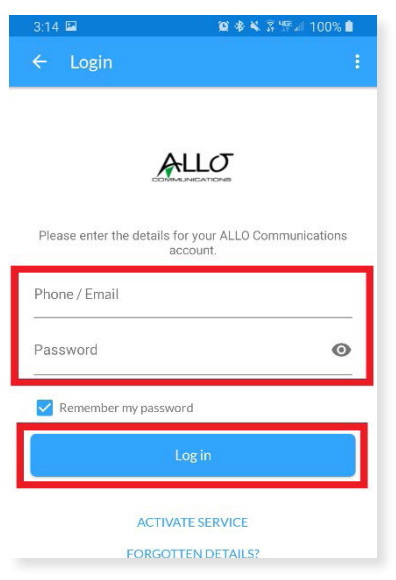

12. It will ask if you wish to move calls to Mobile in areas where 3G or WiFi are unreliable.

\*This makes it so your phone call will transfer directly to your cell phone in poor reception areas instead of dropping the calls.\*

13. Enter your mobile number and click **Continue** 

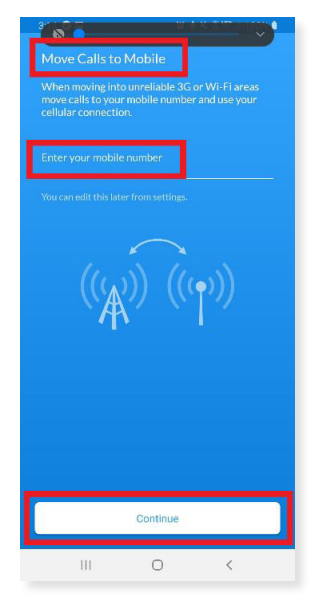

- 14. Once you have entered your mobile number, you will go through a brief tutorial on how to use the application
- 15. Once logged in, you will see your contacts
- 16. Click the + in the lower right hand corner to add a contact
- 17. Click the **phone icon** to view any missed, received, dialed calls.
- 18. Click the **green dial pad icon** in the lower right hand corner to make a phone call
  - Remember, if your company requires a 9 to dial out, you need to also dial
    that within the app

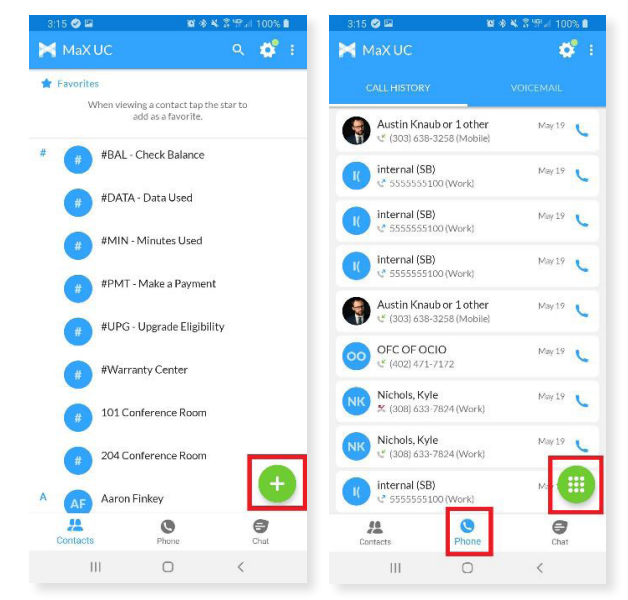